## **Report Generation Approaches in My.Scouting**

My.Scouting has a powerful report generation mechanism that allows users to generate reports based on different time periods. This is useful in analyzing trends in unit, district, and council information.

Today there are three models to select the time period used in report generation. My.Scouting provides a note indicating which to use.

| ← Go Back                    | my.Scouting   Commissioner Tools Welcome                                                                                                    |                  |   |  |  |
|------------------------------|----------------------------------------------------------------------------------------------------|------------------|---|--|--|
| National Council, BSA 000    |                                                                                                    |                  |   |  |  |
| ^                            | National Council, BSA 000                                                                                                    | SELECT ORG LEVEL |   |  |  |
|                              | Key 3's Contact Info                                                                                                    |                  |   |  |  |
| National Council, BSA<br>000 | Roger Mosby Y William Sorrels   Chief Scout National Scout   Executive Commissioner   roger.mosby@scouting.org scottsorrels@eversheds-sutherland.com                                               |                  |   |  |  |
| Organization Dashboard       | Reports                                                                                                    |                  |   |  |  |
| Contacts                     | Date From: From 🛱 Date To: To 🛱                                                                                                    | 1                |   |  |  |
| Roundtable                   |                                                                                                    | <b>–</b>         |   |  |  |
| Administration ~             | Any 12 month date range within 3 years is recommended to run non-asterisk (*) reports.<br>Asterisk (*) reports are calendar year. A filter to choose a calendar year displays after selecting RUN. |                  |   |  |  |
| Reports                      |                                                                                                    |                  |   |  |  |
| Help Guide                   | ASSIGNED AND UNASSIGNED REPORT<br>Displays list of all units, including expired units, with assigned/unassigned commissioner status.                                                               | Run              | 2 |  |  |
|                              | COMMISSIONER CONTACTS Contacts made by commissioners, indicating whether assigned or not, spread by month.                                                                                         | Run              |   |  |  |

## Model 1 – Select a Time Range on the Reports Menu

This is the default model for report generation in Commissioner Tools.

In the above screenshot from My.Scouting, a user will:

- 1. use the "Date From" and "Date To" boxes to select the time range
- 2. Once the dates are selected, run the report.

When the report is generated, the data will reflect the time range selected by the user.

## Model 2 – Select a Year Long Range After Selecting the Report to Run

## NOTE: Reports that use this model are indicated by a red asterisks.

Some reports in My.Scouting are generated on data stored in year long ranges. The year to be selected is indicated **after** the "Run" button is selected.

| ← Go Back                    | my.Scouting   Commissioner Tools Welcome                                                                                                    |                    |  |  |
|------------------------------|----------------------------------------------------------------------------------------------------|--------------------|--|--|
| National Council, BSA 000    |                                                                                                    |                    |  |  |
|                              | National Council, BSA 000                                                                                                    | SELECT ORG LEVEL   |  |  |
|                              | Key 3's Contact Info                                                                                                    |                    |  |  |
| National Council, BSA<br>000 | Roger Mosby William Sorrels   Chief Scout National Scout   Executive Commissioner   roger.mosby@scouting.org scottsorrels@eversheds-   extbaland opp extbaland opp                                 |                    |  |  |
| Commissioner Tools           | sumenano.com                                                                                                    |                    |  |  |
| Organization Dashboard       | Reports                                                                                                    |                    |  |  |
| Contacts                     | Date From: From 🖹 Date To: To 🗎                                                                                                    |                    |  |  |
| Roundtable                   |                                                                                                    |                    |  |  |
| Administration ~             | Any 12 month date range within 3 years is recommended to run non-asterisk (*) reports.<br>Asterisk (*) reports are calendar year. A filter to choose a calendar year displays after selecting RUN. |                    |  |  |
| Reports                      |                                                                                                    |                    |  |  |
| Help Guide                   | ASSIGNED AND UNASSIGNED REPORT<br>Displays list of all units, including expired units, with assigned/unassigned commissioner status.                                                               | Run                |  |  |
| (                            | * COMMISSIONER CONTACTS<br>Contacts made by commissioners, indicating whether assigned or not, spread by month.                                                                                    | <sup>Run</sup> ← 1 |  |  |

| BOY SCC                                                                             | outs of Amei                                                                           | RICA                  | Commissioner Contacts Report                                                                               |
|-------------------------------------------------------------------------------------|----------------------------------------------------------------------------------------|-----------------------|----------------------------------------------------------------------------------------------------|
| This information is to be used only for                                             | authorized purposes on behalf of the E                                                 | Boy Scouts of America | a. Disclosing, copying, or making any inappropriate use of this roster information is strictly prohibited. |
| Organization Name<br>Period of Time<br>Report Generated By<br>Date Report Generated | National Council, BSA 000<br>From Jan 2023 to Dec 2023<br>Justin Sprague<br>02/12/2023 | Export to CSV         |                                                                                                    |

| Report Prompt ×              |  |  |  |  |  |  |
|------------------------------|--|--|--|--|--|--|
| Commissioner Contacts Report |  |  |  |  |  |  |
| <sup>сивміт</sup> — 4        |  |  |  |  |  |  |
| Parameters                   |  |  |  |  |  |  |
|                              |  |  |  |  |  |  |
|                              |  |  |  |  |  |  |
|                              |  |  |  |  |  |  |
|                              |  |  |  |  |  |  |
|                              |  |  |  |  |  |  |
|                              |  |  |  |  |  |  |
|                              |  |  |  |  |  |  |

In the above screenshots from My.Scouting, a user will:

- 1. Run the selected report
- 2. Select filter to set the range of data to view
- 3. Select the year of data to view
- 4. Press Submit to run the report

When the report is generated, the data will reflect the year selected by the user.